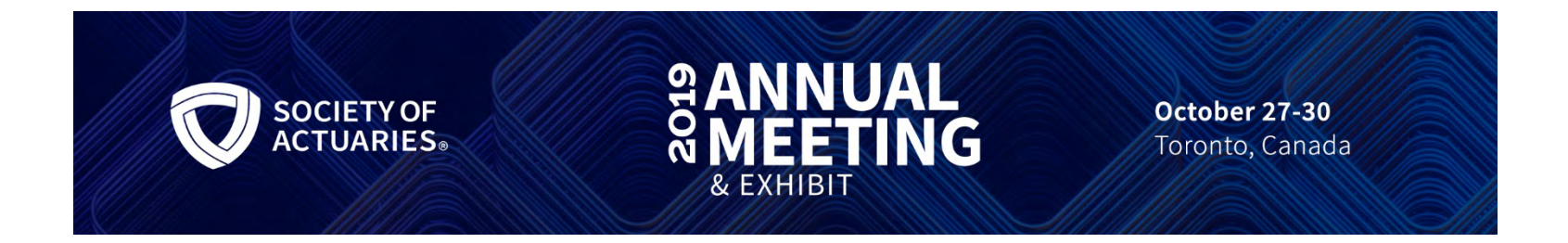

#### Session 152: Data Science in the Cloud in Under an Hour

SOA Antitrust Compliance Guidelines SOA Presentation Disclaimer

## Data Science In The Cloud In Under an Hour

Sarah Moore, ASA, MAAA Shea Parkes, FSA, MAAA

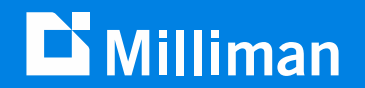

## Limitations

The views expressed in this presentation are those of the presenter, and not those of Milliman or the Society of Actuaries. Nothing in this presentation is intended to represent a professional opinion or be an interpretation of actuarial standards of practice.

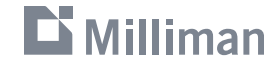

## Public Key Cryptography

Generate your keys

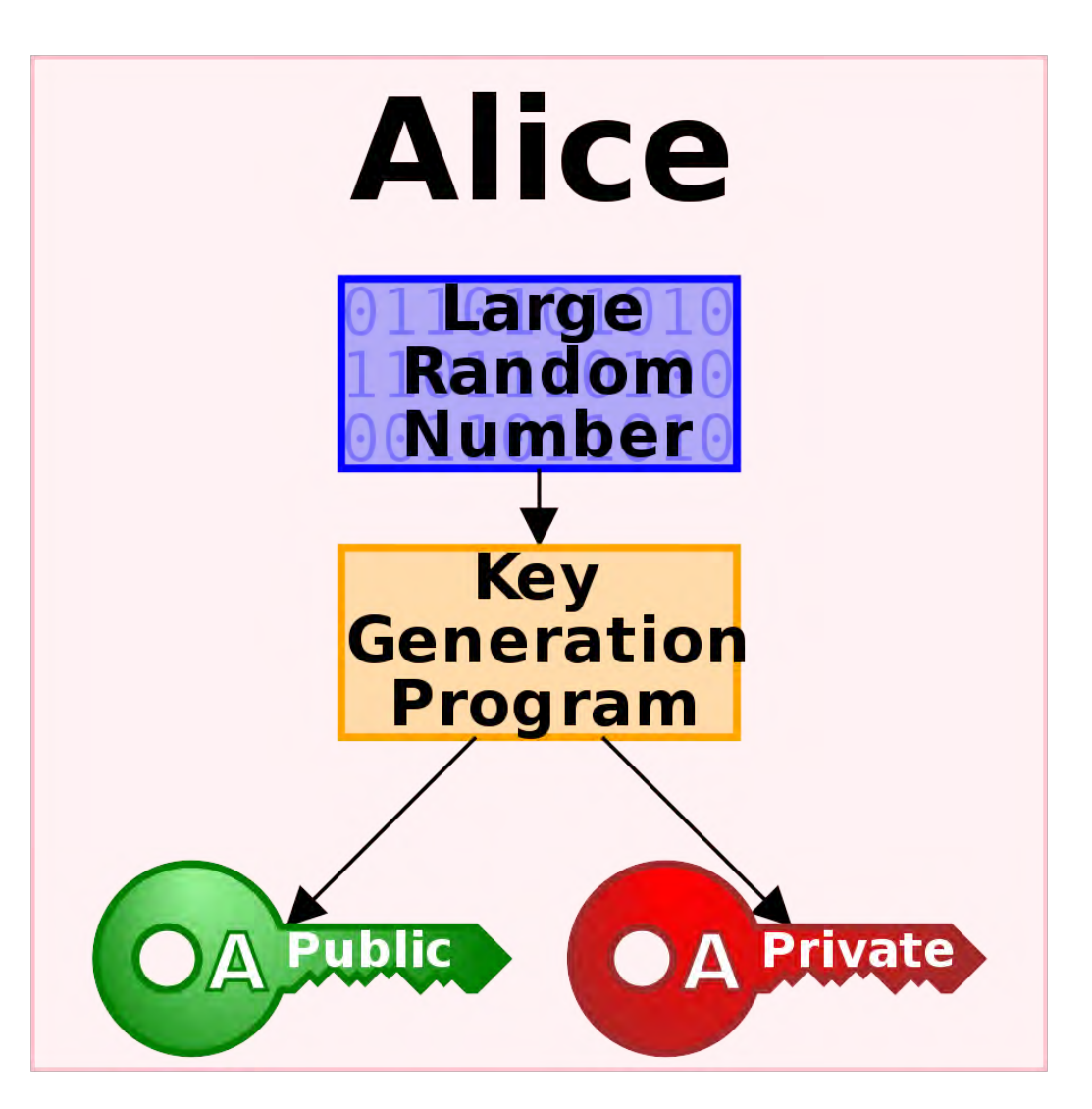

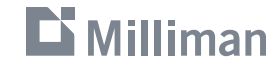

3

## Public Key Cryptography

One-way encryption

#### Bob

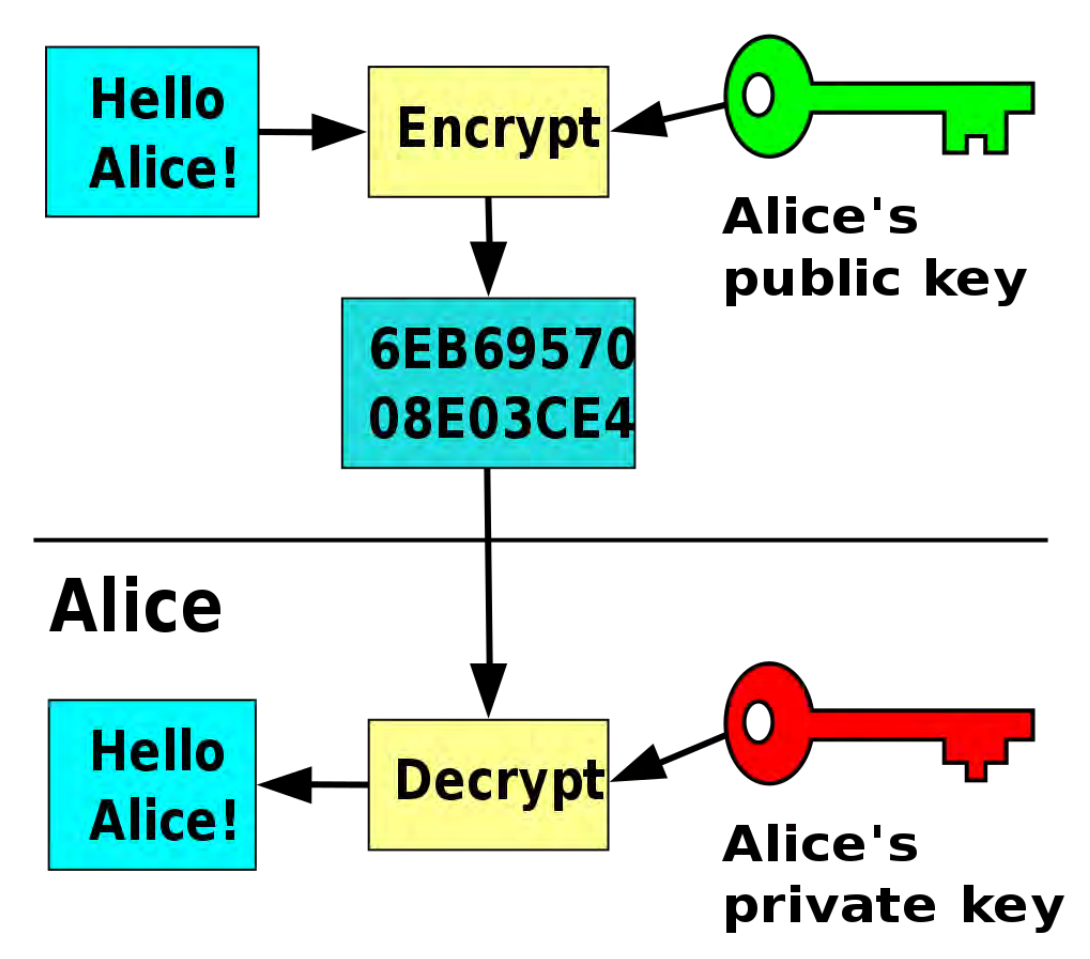

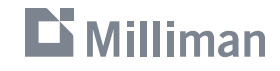

https://en.wikipedia.org/wiki/Public-key\_cryptography

## Public Key Cryptography

Two-way encryption

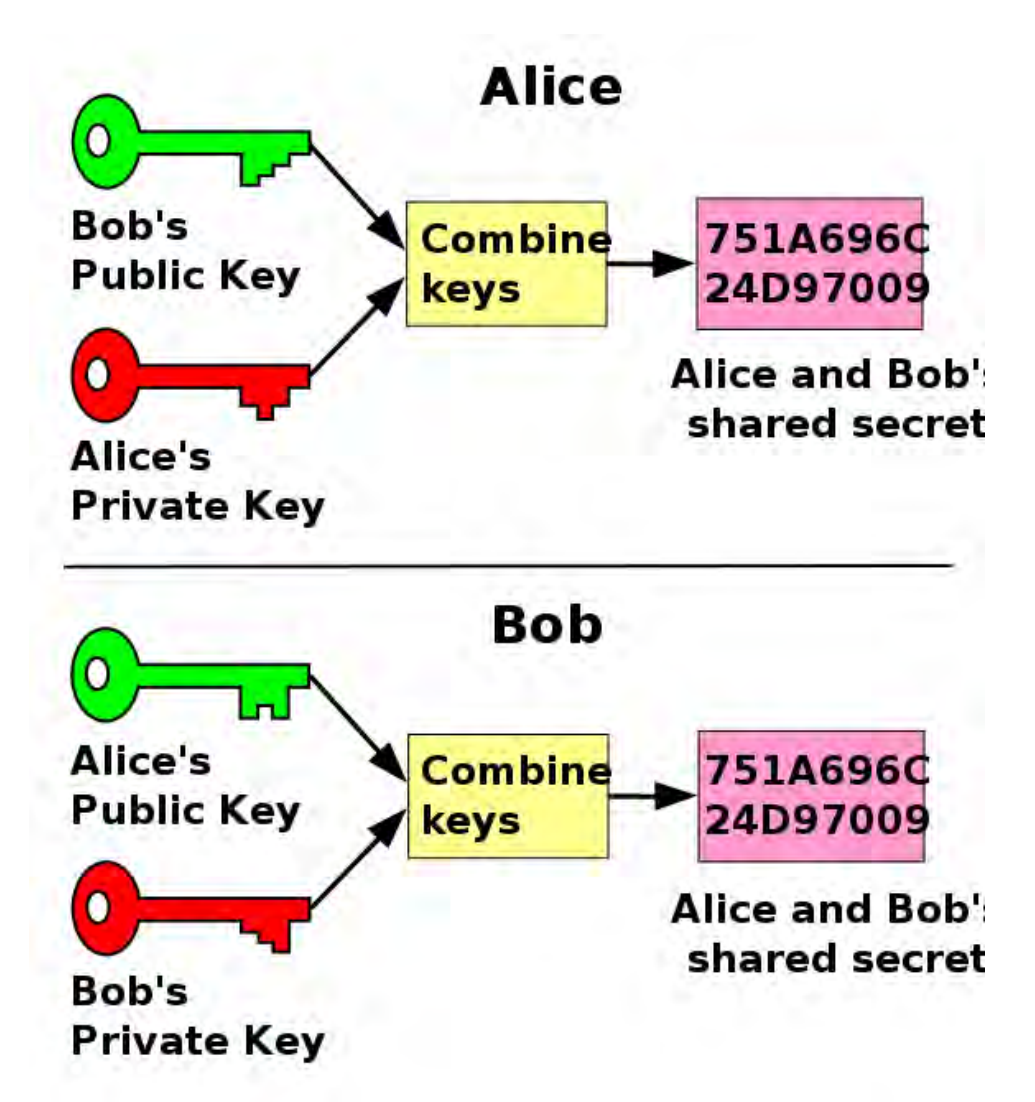

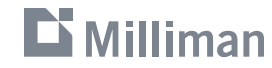

5

## **SSH Clients**

Built-in to Mac OSX and Linux, Have to install client on Windows...

## Putty (<u>https://www.putty.org/</u>)

- Free, tried and true

| 🕵 PuTTY Configuration | ×                                        |
|-----------------------|------------------------------------------|
| Category:             |                                          |
| Session               | Options controlling SSH connections      |
|                       | Data to send to the server               |
| Kevboard              | Remote command:                          |
| Bell                  |                                          |
| Features              | Protocol options                         |
| Appearance            | Don't start a shell or command at all    |
| Behaviour             | Enable compression                       |
| Translation           | Preferred SSH protocol version:          |
| Selection             |                                          |
|                       | Encryption options                       |
| Data                  | Encryption cipher selection policy:      |
| Proxy<br>Telpet       | Blowfish                                 |
| Riogin                | 3DES                                     |
|                       | Arcfour (SSH-2 only)                     |
| Serial                |                                          |
|                       | Enable legacy use of single-DES in SSH-2 |
|                       |                                          |
| About                 | Open Cancel                              |
|                       |                                          |

#### Termius (<u>http://www.termius.com/</u>)

- Paid, cross-platform, cloud sync

| (************************************* |                         |
|----------------------------------------|-------------------------|
|                                        | 2 mm                    |
| 0                                      | 0 Passes                |
|                                        |                         |
| - 0 -                                  | Contraction Contraction |
|                                        | -                       |
| - 0-                                   | ()                      |
|                                        | <b>0</b>                |
| 0=                                     | (1 m)                   |
|                                        | 0                       |
| 0 ==                                   | 0                       |
| 0 ==                                   | C manager C C           |
| 0=                                     | (i) mainter (i) 1/2     |
|                                        |                         |

## ... and countless more options available.

**Big Cloud Providers** 

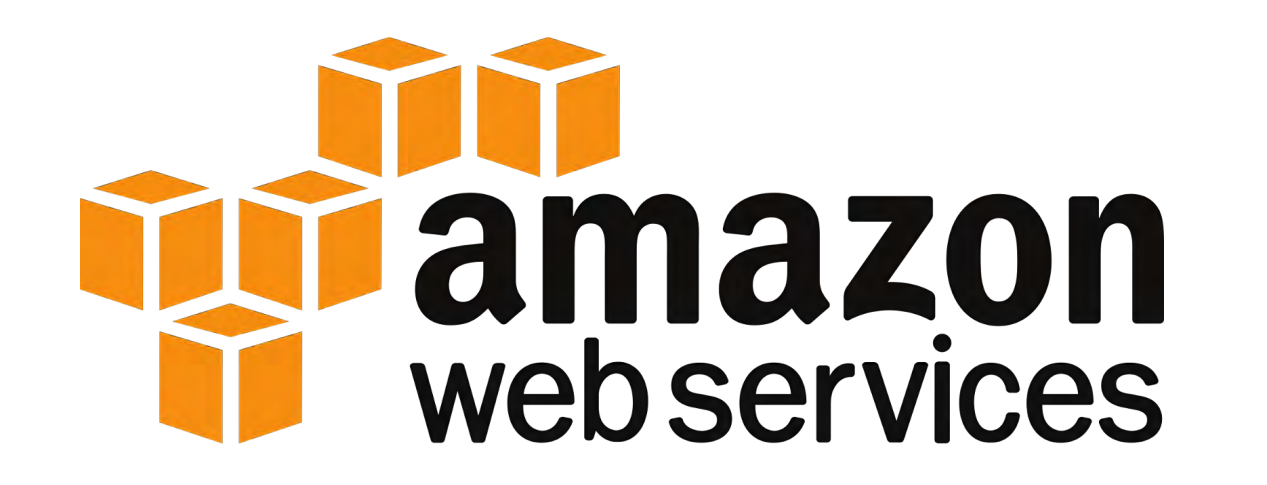

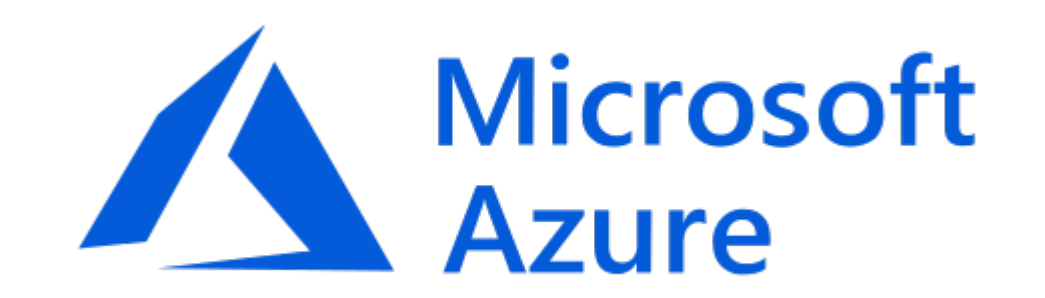

# Google Cloud

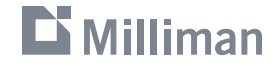

## **Bite-Sized Cloud Provider**

https://www.digitalocean.com/

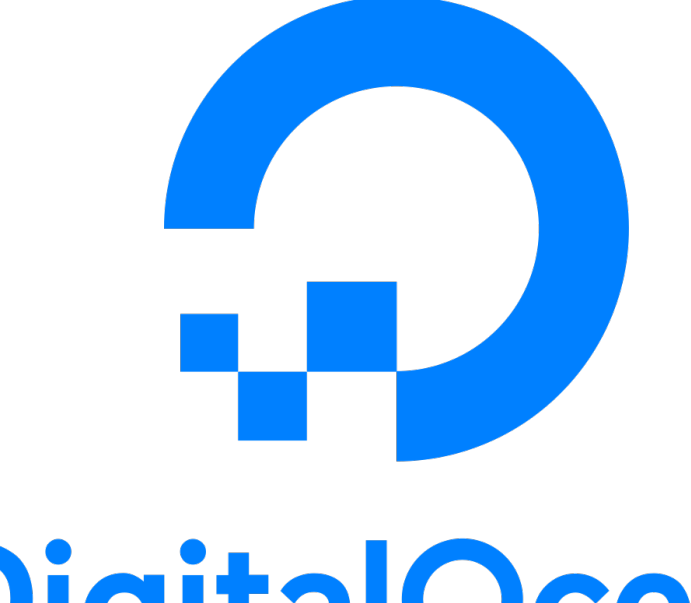

## **DigitalOcean**

MANAGE  $\sim$ Droplets **Kubernetes** Volumes Databases Spaces Images Networking Monitoring API

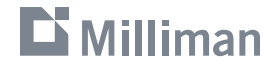

- Make an SSH key with Termius
- The steps Upload public key to Digital Ocean account
  - Launch private Virtual Machine (VM) on Digital Ocean
    - Use a container-centric OS (e.g. CoreOS)
    - Digital Ocean injects our public key into this VM when it is created
  - Add firewall rule to only allow SSH
  - Use Termius to connect to our VM
    - If using CoreOS, username is "core"
    - VM will send us its own public ~key at this time.
  - Launch data science container: <u>https://github.com/jupyter/docker-stacks</u>
    - docker run -d -p 8888:8888 jupyter/scipy-notebook
  - Get URL w/ access token for Jupyter notebook (docker logs -f ...)
  - Use Termius to securely forward port 8888 from VM to local PC
  - Use local web browser to access Jupyter notebook with provided URL
  - Use Jupyter notebook interface to:
    - Upload data, Run analysis, Download results
  - Destroy VM

## **Obligatory xkcd: https://xkcd.com/908/**

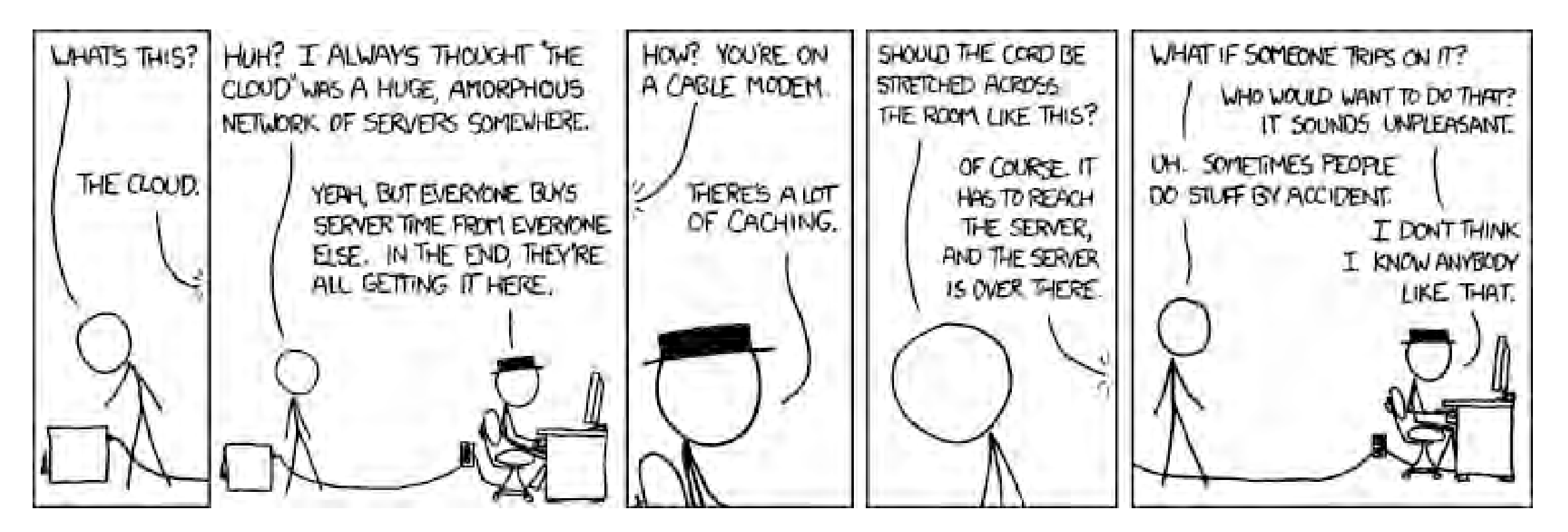

<img src="//imgs.xkcd.com/comics/the\_cloud.png" title="There's planned downtime
every night when we turn on the Roomba and it runs over the cord." alt="The Cloud">

## **Cautions and Caveats**

- You should always involve your local IT department.
- Cloud vendors impose limits until they trust you.
- You really don't want to run the same VM for weeks at a time.
  - You become responsible for security updates and a whole mess of other things.
  - You also would get charged for a lot of idle time...
- You should learn about cloud-native data storage soon after trying this.
  - And you need to be mindful of data transfer charges.
- You likely want to get away from managing VMs at all.
  - Which is a large reason the big cloud vendors are so complex.
  - You should also look at custom Data Science cloud "wrappers" (e.g. DataBricks, Data Robot)
- Refine cloud firewall to only allow specific IPs.
- Don't store ePHI / PII without entering proper agreements.
  - Digital Ocean won't enter BAAs yet even...
- Be careful when choosing which cloud data center to ensure compliance with data sovereignty

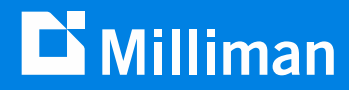

## Thank you

Shea Parkes shea.parkes@milliman.com

## **Other container examples**

- docker run -d -p 8888:8889 -e JUPYTER\_ENABLE\_LAB=yes jupyter/scipy-notebook
  - Still need to open logs to find URL with access token.
  - The above maps to 8889 just to avoid conflict with basic Jupyter
- docker run -d -p 8787:8787 -e PASSWORD=soa rocker/rstudio
  - No token URL needed, just browse to <u>https://127.0.0.1:8787</u> (after forwarding port)
  - Username is "rstudio", password is whatever you make it above.

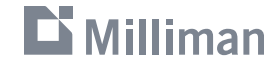